# SY-5EMA+ V1.0/V1.1

# Super 7<sup>™</sup> Motherboard

# **Quick Start Guide**

FC Tested To Comply With FCC Standards FOR HOME OR OFFICE USE

Introduction

Installation

**Ouick BIOS Setur** 

he SOYO CD

**100%** POST CONSUMER RECYCLED PAPER

#### NSTL "Year 2000 Test" Certification Letter

November 6, 1998

Testing Date: November 6, 1998 Certification Date: November 6, 1998 Certification Number: NCY2000-981106-005

To Whom It May Concern:

We are please to inform you that the "SY-5EMA+" system has passed NSTL Year 2000 certification test program. The Year 2000 test program tests a personal computer for its ability to support the year 2000. The "SY-5EMA+: system is eligible to carry the NSTL : Year 2000 Certification" seal.

The Year 2000 certification test has been done under the following system configuration:

**Company Name** System Model Name Hardware Revision **CPU Model** On Board Memory/L2 Cache System BIOS

: SOYO COMPUTER INC. : SY-5EMA+

Compliant

: N/A : Intel Pentium 233/66Mhz : SDRAM DIMM 32MBx1/1MB : Award Modular BIOS V4.51PG 09/07/1998-VP3-598B-8669-2A5LES2BC-00

M

Best regards,

nmer Chien

NSTL/ALLION Labs Vice President

### **SPORTON INTERNATIONAL INC.**

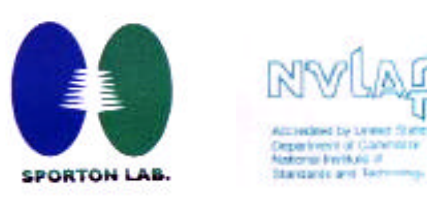

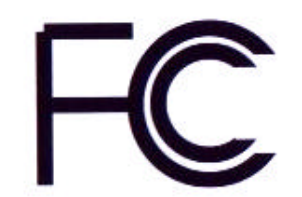

### **Declaration of Conformity**

According to 47 CFR, Part 2 and 15 of the FCC Rules

Declaration No.: D8D0404

Dec. 09, 1998'

The following designated product

### EQUIPMENT: Main Board MODEL NO.: SY-5EMA+

which is the Class B digital device complies with 47 CFR Parts 2 and 15 of the FCC rules.

Operation is subject to the following two conditions : (1) this device may not cause harmful interference, and (2) this device must accept any interference received, including interference that may cause undesired operation.

The product was tested with the following configuration:

Monitor: SONY/AK8GDM17SE2T USB Mouse: WINIC/F4ZFDM-A50 PS/2 Mouse: GENIUS/FSUGMZFC Printer: HP/DS17XU2225 PS/2 Keyboard: SILITED/GYUM99SK Modem: ACEEX/IF AXDM1414

This declaration is given for the manufacturer

SOYO COMPUTER INC. No.21, Wu-Kung 5 Rd., Hsing Chuang City, Taipei Hsien, Taiwan, R.O.C.

The test was carried out by

SPORTON INTERNATIONAL INC.

6F, No. 106, Hsin Tai Wu Rd., Sec. 1, His Chih, Taipei Hsien, Taiwan, R.O.C.

Manufacturer Signature

Louve C

SPORTON LAB. Signature

### SY-5EMA+ V1.x Super7Ô Motherboard

Pentium<sup>®</sup> Class CPU supported ETEQ82C663x PCI/AGP Motherboard ATX Form Factor

Copyright © 1999 bySoyo Computer Inc.

#### **Trademarks:**

Soyo is a registered trademark of Soyo Computer Inc. All trademarks are the property of their owners.

#### **Product Rights:**

Product and corporate names mentioned in this publication are used for identification purposes only and may be registered trademarks or copyrights of their respective companies.

#### **Copyright Notice:**

All rights reserved. This manual is copyrighted by Soyo Computer Inc. You may not reproduce, transmit, transcribe, store in a retrieval system, or translate into any language, in any form or by any means, electronic, mechanical, magnetic, optical, chemical, manual or otherwise, any part of this publication without express written permission of Soyo Computer Inc.

#### **Disclaimer:**

Soyo Computer Inc. makes no representations or warranties regarding the contents of this manual. We reserve the right to revise the manual or make changes in the specifications of the product described within it at any time without notice and without obligation to notify any person of such revision or change. The information contained in this manual is provided for general use by our customers. Our customers should be aware that the personal computer field is the subject of many patents. Our customers should ensure that their use of our products does not infringe upon any patents. It is the policy of Soyo Computer Inc. to respect the valid patent rights of third parties and not to infringe upon or assist others to infringe upon such rights.

#### **Restricted Rights Legend:**

Use, duplication, or disclosure by the Government is subject to restrictions set forth in subparagraph (c)(1)(ii) of the Rights in Technical Data and Computer Software clause at 252.277-7013.

#### **About This Guide:**

This Quick Start Guide is for assisting system manufacturers and end users in setting up and installing the Motherboard. Information in this guide has been carefully checked for reliability; however, no guarantee is given as to the correctness of the contents. The information in this document is subject to change without notice.

If you need any further information, please visit our Web Site on the Internet. The address is

#### "http://www.soyo.com.tw".

\* These specifications are subject to change without notice.

5EMA+ V1.x Version 1.7 Edition: March 2000

## **1** Introduction

Congratulations on your purchase of the **SY-5EMA+ V1.x** PCI/AGP Motherboard. This *Quick Start Guide* describes the steps for installing and setting up your new Motherboard.

This guide is designed for all users to provide the basic steps of Motherboard setting and operation. For further information, please refer to *SY-5EMA+ V1.x Motherboard User's Guide and Technical Reference* online manual included on the CD-ROM packed with your Motherboard.

### Unpacking

When unpacking the Motherboard, check for the following items:

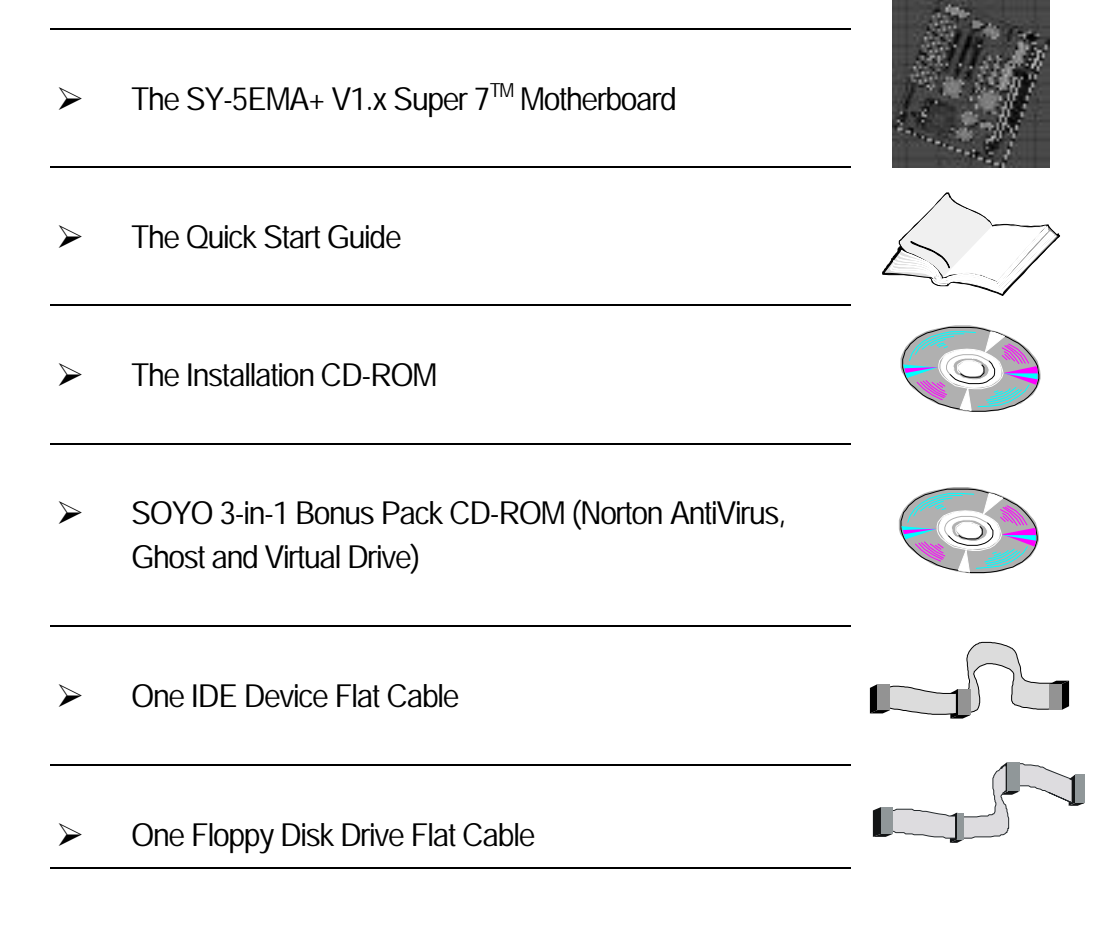

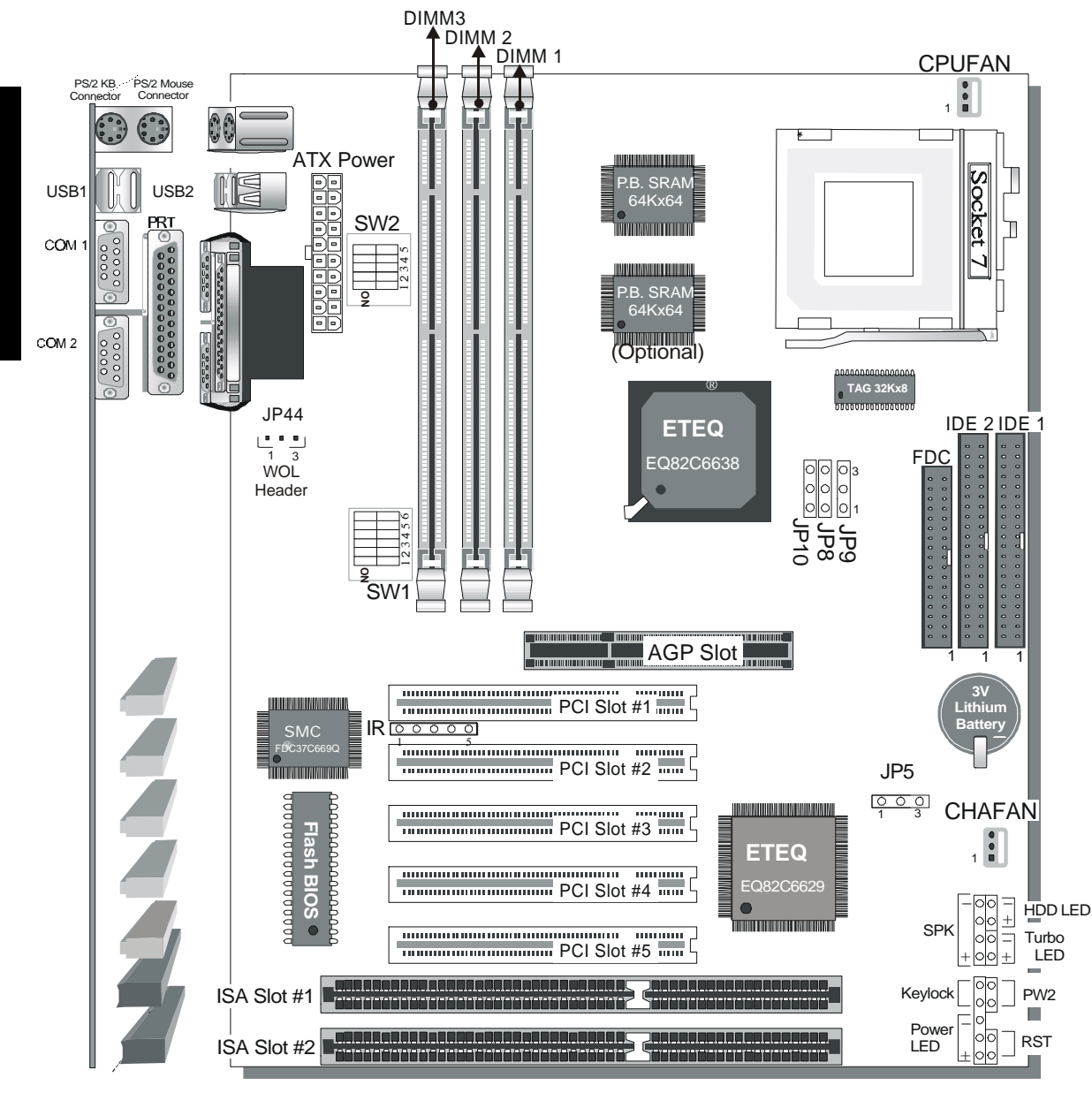

### SY-5EMA+ V1.x Motherboard Layout

### Key Features

➤ Super 7 <sup>TM</sup> Platform

Introduction

- ➢ 512KByte/1MByte L2 cache
- Supports CPU voltage from 2.0v to 3.5v in 0.1v increments
- PC98, ACPI, Ultra DMA/33
- Power-on by modem or RTC alarm
- Supports Wake On LAN (WOL)

- ➢ Fan-off in Suspend mode
- ➢ 5x32-bit bus mastering PCI slots
- 2x16-bit ISA Slots
- 2xUSB ports, 1xIrDA port
- Supports multiple-boot function
- Y2K Complaint

## **2** Installation

To avoid damage to your Motherboard, follow these simple rules while handling this equipment:

- Before handling the Motherboard, ground yourself by grasping an unpainted portion of the system's metal chassis.
- Remove the Motherboard from its anti-static packaging. Hold it by the edges and avoid touching its components.
- Check the Motherboard for damage. If any chip appears loose, press carefully to seat it firmly in its socket.

Follow the directions in this section designed to guide you through a quick and correct installation of your new **SY-5EMA+ V1.x** Super  $7^{\text{M}}$  Motherboard. For detailed information, please refer to *SY-5EMA+ V1.x* Motherboard User's guide and Technical Reference online manual included on the CD-ROM packed with your Motherboard.

### PREPARATIONS

Gather and prepare all the necessary hardware equipment to complete the installation successfully:

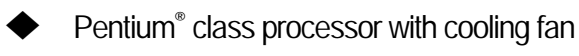

- DRAM memory modules
- Computer case and chassis with adequate power supply unit
- Monitor
- Keyboard
- Pointing Device (PS/2 mouse)
- VGA Card
- Sound Card (optional)
- Speaker(s) (optional)
- Disk Drives: HDD, CD-ROM, Floppy drive ...
- External Peripherals: Printer, Plotter, and Modem- (optional)

### Install the Motherboard

Follow the steps below in order to perform the installation of your new **SY-5EMA+ V1.x** Super  $7 \,^{\text{M}}$  Motherboard.

#### Step 1. Install the CPU

To mount the Pentium<sup>®</sup> class processor that you have purchased separately, follow these instructions.

#### **CPU Mount Procedure**

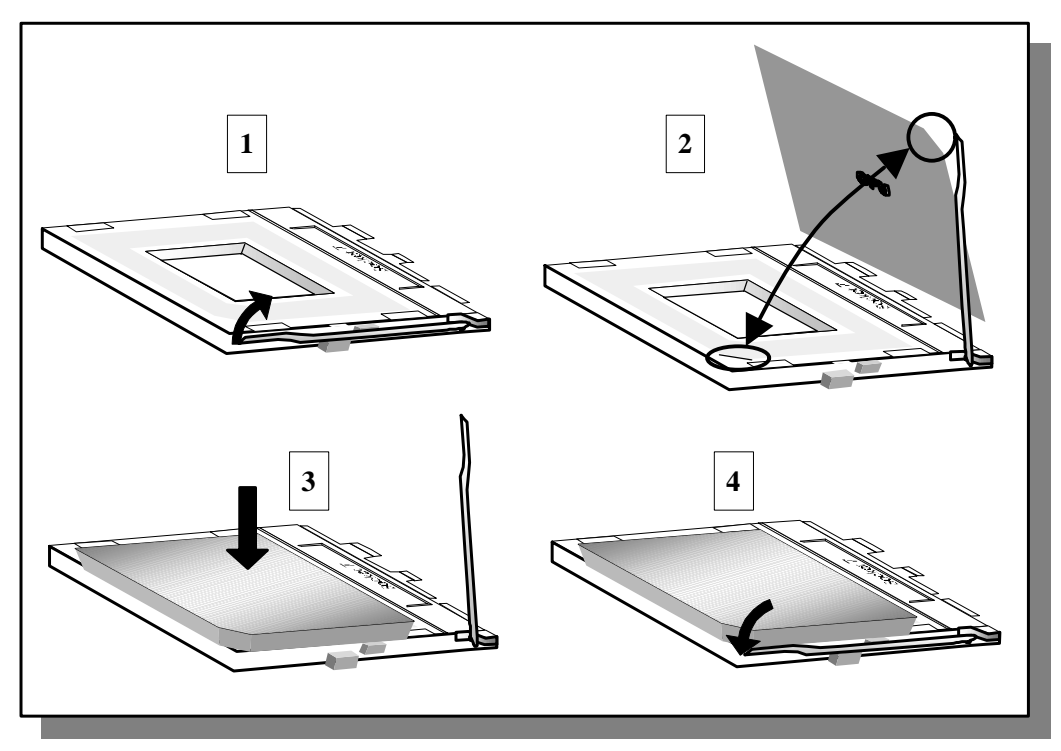

- 1. Lift the socket handle up to a vertical position.
- 2. Align the blunt edge of the CPU with the matching pinhole distinctive edge on the socket.
- 3. Seat the processor in the socket completely and without forcing.
- 4. Then close the socket handle to secure the CPU in place.

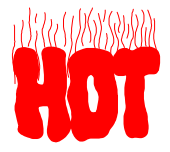

Remember to connect the CPU Cooling Fan to the appropriate power connector on the Motherboard. *The fan is a key component that will ensure system stability. The fan prevents overheating, therefore prolonging the life of your CPU.* 

Installation

#### Step 2. Set SW2 for CPU Voltage

SW2 is used to set the CPU core voltage. Please verify the correct voltage settings with your dealer before installation. Use the following table to set SW2 to the proper voltage value according to the specifications marked on your CPU:

| _                                                                                                    |                                                                                                    | Voltage Setting: SW2                                                                                                    |                               |                               |                         |          |  |  |
|----------------------------------------------------------------------------------------------------|----------------------------------------------------------------------------------------------------|----------------------------------------------------------------------------------------------------|-------------------------------|-------------------------------|-------------------------|----------|--|--|
| Processor                                                                                                    | Voltage                                                                                                    | 1                                                                                                    | 2                             | 3                             | 4                       | 5        |  |  |
| AMD K5 PR100                                                                                                    | 3.52 V                                                                                                    | on                                                                                                    | on                            | on                            | on                      | off      |  |  |
| AMD K5 PR133<br>AMD K5 PR166                                                                                                    | The AMD K5 and K6 come in several versions with different voltages.<br>Please verify the correct voltage settings with your dealer before<br>installation. The most common K5 runs on 3.52V. |                                                                                                    |                               |                               |                         |          |  |  |
| AMD K6 166<br>AMD K6 200                                                                                                    | 2.9 V                                                                                                    | on                                                                                                    | off                           | off                           | on                      | off      |  |  |
| AMD K6 233                                                                                                    | 3.2 V                                                                                                    | off                                                                                                    | off                           | on                            | on                      | off      |  |  |
| AMD K6 266<br>AMD K6 300<br>AMD K6-2 266<br>AMD K6-2 300<br>AMD K6-2 333<br>AMD K6-2 350<br>AMD K6-2 366<br>AMD K6-2 380<br>AMD K6-2 400<br>AMD K6-2+ 450 | 2.2 V                                                                                                    | off                                                                                                    | on                            | off                           | off                     | off      |  |  |
| AMD K6-2 550                                                                                                    | 2.3 V                                                                                                    | on                                                                                                    | on                            | off                           | off                     | off      |  |  |
| AMD K6-2 450                                                                                                    | 2.2 V                                                                                                    | off                                                                                                    | on                            | off                           | off                     | off      |  |  |
| AMD K6-2 475                                                                                                    | 2.4 V                                                                                                    | off                                                                                                    | off                           | on                            | off                     | off      |  |  |
| amd K6-2 500<br>Amd K6-III 400<br>Amd K6-III 450                                                                                                    | The AMD K6-2<br>voltages. Please                                                                                                    | and K6-III c<br>e ask your d                                                                                                    | omes in sev<br>lealer for the | veral version<br>e correct vo | ns with diffe<br>Itage. | erent    |  |  |
| Cyrix 6x86(L) PR166+<br>Cyrix 6x86(L) PR200+                                                                                                    | The Cyrix 6X86                                                                                                    | (L) and M¢<br>e ask vour d                                                                                                    | come in :<br>lealer for the   | several vers<br>e correct vo  | sions with d<br>Itage.  | ifferent |  |  |
| Cyrix 6x86MX PR166<br>Cyrix 6x86MX PR200<br>Cyrix 6x86MX PR233<br>Cyrix 6x86MX PR266<br>Cyrix MII 300<br>Cyrix MII 333<br>Cyrix MII 366                   | 2.9 V                                                                                                    | on                                                                                                    | off                           | off                           | on                      | off      |  |  |
| Cyrix MII 400<br>Cyrix MII 433                                                                                                    | 2.2 V                                                                                                    | off                                                                                                    | on                            | off                           | off                     | off      |  |  |
| Intel P54C P100<br>Intel P54C P133<br>Intel P54C P166<br>Intel P54C P200                                                                                  | 3.3 V<br>The P54C (stan<br>voltages. Pleas<br>common P54C                                                                                                    | 3.3 VonoffononoffThe P54C (standard Pentium ®) comes in several versions with differed voltages. Please ask your dealer for the correct voltage. The more common P54C runs on 3.3V.The more common P54C runs on 3.3V. |                               |                               |                         |          |  |  |
| Intel P55C P166<br>Intel P55C P200<br>Intel P55C P233                                                                                                    | 2.8 V                                                                                                    | off                                                                                                    | off                           | off                           | on                      | off      |  |  |

#### SY-5EMA+ V1.x Quick Start Guide

| _                                             |                                                                                                    | SW2 |     |     |    |     |  |
|-----------------------------------------------|----------------------------------------------------------------------------------------------------|-----|-----|-----|----|-----|--|
| Processor                                     | Voltage                                                                                                    | 1   | 2   | 3   | 4  | 5   |  |
|                                               | The P55C (MMX) processors have the same voltage setting.                                                                   |     |     |     |    |     |  |
| IDT X86 CPU C6/2-225*                         | 3.52 V                                                                                                    | on  | on  | on  | on | off |  |
| IDT X86 CPU 2-266<br>IDT X86 CPU 2-300        | The IDT X86 CPU C6/2 comes in several versions with different.<br>Voltage. Please ask your dealer for the correct voltage. |     |     |     |    |     |  |
| IDT X86 CPU C6/2 -200*<br>IDT X86 CPU 2 -233* | 3.3 V                                                                                                    | on  | off | on  | on | off |  |
| Rise mP6 PR266                                | 2.8 V                                                                                                    | off | off | off | on | off |  |

#### Step 3. Set SW1 for CPU Frequency

The DIP switch SW1 enables you to assign the Frequency Multiplier, CPU Host Bus Clock, AGP Clock and PCI Clock, as shown in the following table:

|                       | CPU        |              |      | Frequency Setting: SW1 |     |     |     |     |     |     |     |
|-----------------------|------------|--------------|------|------------------------|-----|-----|-----|-----|-----|-----|-----|
| Processor             | Multiplier | Bus<br>Clock | JP10 | JP8                    | JP9 | 1   | 2   | 3   | 4   | 5   | 6   |
| AMD K5 PR100          | 1.5x       | 66MHz        | 1-2  | 2-3                    | 2-3 | off | off | off | off | off | off |
| AMD K5 PR133          | 2.0x       | 66MHz        | 1-2  | 2-3                    | 2-3 | on  | off | off | off | off | off |
| AMD K5 PR166          | 2.5x       | 66MHz        | 1-2  | 2-3                    | 2-3 | on  | on  | off | off | off | off |
| AMD K6 166            | 2.5x       | 66MHz        | 1-2  | 2-3                    | 2-3 | on  | on  | off | off | off | off |
| AMD K6 200            | Зx         | 66MHz        | 1-2  | 2-3                    | 2-3 | off | on  | off | off | off | off |
| AMD K6 233            | 3.5x       | 66MHz        | 1-2  | 2-3                    | 2-3 | off | off | off | off | off | off |
| AMD K6 266            | 4.0x       | 66MHz        | 1-2  | 2-3                    | 2-3 | on  | off | on  | off | off | off |
| AMD K6 300            | 4.5x       | 66MHz        | 1-2  | 2-3                    | 2-3 | on  | on  | on  | off | off | off |
| AMD K6-2 266          | 4.0x       | 66MHz        | 1-2  | 2-3                    | 2-3 | on  | off | on  | off | off | off |
|                       | 4.5x       | 66MHz        | 1-2  | 2-3                    | 2-3 | on  | on  | on  | off | off | off |
| AMD R0-2 300          | Зx         | 100MHz       | 1-2  | 1-2                    | 2-3 | off | on  | off | off | off | on  |
|                       | 5.0x       | 66MHz        | 1-2  | 2-3                    | 2-3 | off | on  | on  | off | off | off |
| AMD R0-2 355          | 3.5x       | 95MHz        | 1-2  | 1-2                    | 2-3 | off | off | off | on  | off | on  |
| AMD K6-2 350          | 3.5x       | 100MHz       | 1-2  | 1-2                    | 2-3 | off | off | off | off | off | on  |
| AMD K6-2 366          | 5.5x       | 66MHz        | 1-2  | 2-3                    | 2-3 | off | off | on  | off | off | off |
| AMD K6-2 380          | 4.0x       | 95MHz        | 1-2  | 1-2                    | 2-3 | on  | off | on  | on  | off | on  |
| AMD K6-2 400          | 4.0x       | 100MHz       | 1-2  | 1-2                    | 2-3 | on  | off | on  | off | off | on  |
| AMD K6-2 450          | 4.5x       | 100MHz       | 1-2  | 1-2                    | 2-3 | on  | on  | on  | off | off | on  |
| AMD K6-2 475          | 5.0x       | 95MHz        | 1-2  | 1-2                    | 2-3 | off | on  | on  | on  | off | on  |
| AMD k6-2+ 450         | 4.5x       | 100MHz       | 1-2  | 1-2                    | 2-3 | on  | on  | on  | off | off | on  |
| AMD K6-2 500          | 5.0x       | 100MHz       | 1-2  | 1-2                    | 2-3 | off | on  | on  | off | off | on  |
| AMD K6-2 550          | 5.5x       | 100MHz       | 1-2  | 1-2                    | 2-3 | off | off | on  | off | off | on  |
| AMD K6-III 400        | 4.0x       | 100MHz       | 1-2  | 1-2                    | 2-3 | on  | off | on  | off | off | on  |
| AMD K6-III 450        | 4.5x       | 100MHz       | 1-2  | 1-2                    | 2-3 | on  | on  | on  | off | off | on  |
| Cyrix 6x86 MX PR 166+ | 2.0x       | 66MHz        | 1-2  | 2-3                    | 2-3 | on  | off | off | off | off | off |
| Cyrix 6x86 PR MX 200+ | 2.0x       | 75MHz        | 1-2  | 2-3                    | 2-3 | on  | off | off | off | on  | off |
| Cyrix 6x86 MX PR 166  | 2.0x       | 66MHz        | 1-2  | 2-3                    | 2-3 | on  | off | off | off | off | off |

Installation

#### CPU Frequency Setting: SW1 Processor **Multiplier** Bus **JP10** JP8 JP9 2 3 1 4 5 6 Clock 66MHz 1-2 2-3 off 2.5x 2-3 on on off off off Cyrix 6x86 MX PR 200 2.0x 75MHz 1-2 2-3 2-3 off off off on off on Cyrix 6x86 MX PR 233 2.5x 75MHz 1-2 2-3 2-3 off off off on on on Cvrix 6x86 MX PR 266 2.5x 83MHz 1-2 1-2 2-3 off off on on on on off 3.5x 66MHz 1-2 2-3 2-3 off off off off off Cyrix MII 300 1-2 Зx 2 - 32-3 75MHz off off off off on on 1-2 4.0x 66MHz 2-3 2-3 off on off on off off 3.5x 1-2 Cyrix MII 333 75MHz 2-3 2-3 off off off off off on Зx 83MHz 1-2 1-2 2-3 off off off on on on Cyrix MII 366 2.5x 100MHz 1-2 1-2 2-3 on on off off off on Cvrix MII 400 3x 95MHz 1-2 1-2 2-3 off on off off on on 1-2 1-2 Cyrix MII 433 Зx 100MHz 2-3 off off off off on on P54C P100 1.5x 66MHz 1-2 2-3 2-3 off off off off off off P54C P133 66MHz 1-2 off 2.0x 2 - 32 - 3off off off off on P54C/P55C P166 2.5x 66MHz 1-2 2-3 2-3 off off off off on on 1-2 P54C/P55C P200 66MHz 2-3 2-3 Зx off off off off off on 1-2 P55C P233 3.5x 66MHz 2-3 2-3 off off off off off off IDT X86 CPU C6/2-1-2 2-3 2-3 Зx 66MHz off off off off off on 200 IDT X86 CPU C6/2-75MHz 1-2 2-3 2-3 Зx off on off off off on 225 IDT X86 CPU 2-233 3.5x 66MHz 1-2 2-3 2-3 off off off off off off IDT X86 CPU 2-266 1-2 2.33x 100MHz 1-2 2-3 off off off on on on IDT X86 CPU 2-300 2.5x 100MHz 1-2 1-2 2-3 off on on off off on 66MHz 1-2 2-3 2-3 Зx off off off off off on Rise mP6 PR266 2x 100MHz 1-2 1-2 2-3 off off off off on on

#### SY-5EMA+ V1.x Quick Start Guide

Installation

This main board supports various CPU multiplier and host bus frequency settings.

\*Please select the proper frequency setting based on specifications of the CPU you have purchased. System stability or components damage, in case of over-specification setting, is not guaranteed.

\*The K6-2 300 and 333 come in several versions with different host bus frequency specifications. Please verify the correct host bus frequency settings before installation.

JP8 is used to indicate the frequency of the CPU bus clock to the ETEQ chipset. JP9 and JP10 are used to determine that the SDRAM is running at the frequency of the CPU bus clock or the AGP clock.

| CPU BUS<br>Clock | AGP BUS<br>Clock | PCI Clock | JP10 | JP8 | JP9 | SDRAM<br>Clock |
|------------------|------------------|-----------|------|-----|-----|----------------|
| 66MHz            | 66MHz            | 33MHz     | 1-2  | 2-3 | 2-3 | 66MHz          |
| 75MHz            | 75MHz            | 37.5MHz   | 1-2  | 2-3 | 2-3 | 75MHz          |
| 02N/LI-          |                  |           | 2-3  | 1-2 | 1-2 | 55MHz          |
| OSIVITIZ         | SSIVITIZ         |           | 1-2  | 1-2 | 2-3 | 83MHz          |
|                  |                  | 21 7MU-   | 2-3  | 1-2 | 1-2 | 63.4MHz        |
| 90IVITIZ         |                  |           | 1-2  | 1-2 | 2-3 | 95MHz          |
|                  |                  | 22N/LI-   | 2-3  | 1-2 | 1-2 | 66MHz          |
|                  |                  | SSIVITIZ  | 1-2  | 1-2 | 2-3 | 100MHz         |
|                  |                  |           | 2-3  | 1-2 | 1-2 | 75MHz          |
|                  |                  |           | 1-2  | 1-2 | 2-3 | 112MHz         |
|                  |                  |           | 2-3  | 1-2 | 1-2 | 82.6MHz        |
| ΙΖϤΙΝΠΖ          |                  | 41.3IVINZ | 1-2  | 1-2 | 2-3 | 124MHz         |

*Note:* Use 8ns or faster SDRAM modules (for PC100) when SDRAM is set to run at the frequency of 95/100MHz.

Installation

#### Step 4. Attach Connectors

This section tells how to connect internal peripherals and power supply to the Motherboard.

Internal peripherals include IDE devices (HDD, CD-ROM), Floppy Disk Drive, Front Panel Devices (Turbo LED, Internal Speaker, Reset Button, IDE LED, and KeyLock Switch.), Wake-On-LAN card, VGA card, Sound Card, and other devices.

For more details on how to connect internal and external peripherals to your new SY-5EMA+ V1.x Super 7  $^{\text{M}}$  Motherboard, please refer to *SY-5EMA+ V1.x Motherboard User's Guide and Technical Reference* online manual on CD-ROM.

| IrDA (Infrared Device Header): IR1                                                                                                    |                             |          |                 |               |             | Wak       | e-Or             | n-L/         | <b>AN Hea</b>  | ader            | : JP⁄    | 4                  |         |         |
|----------------------------------------------------------------------------------------------------|-----------------------------|----------|-----------------|---------------|-------------|-----------|------------------|--------------|----------------|-----------------|----------|--------------------|---------|---------|
| Pin1                                                                                                    | Pin2                        | Pin3     | Р               | Pin4 Pin5 Pir |             |           | Pin1             |              | Pin2           |                 |          |                    | Pin3    |         |
| VCC                                                                                                    | None                        | IRRX     | G               | ND            | IRTX        |           | 5                | VSB          |                | GND             |          |                    | MP      | -Wakeup |
| CPU Co                                                                                                    | ooling Fan:                 | CPUFAN   |                 | Chass         | is Coolin   | g Fa      | an: Cł           | <b>IAFAN</b> | 1              |                 |          | US                 | в       |         |
| Pin1                                                                                                    | Pin2                        | Pin3     |                 | Pin1          | Pin2 Pin3   |           |                  | C            | Connect your l |                 |          | JSB                | devices |         |
| GND                                                                                                    | 12V                         | NC       |                 | GND           | ) -         | 2V        |                  | NC           | to             | to this header. |          |                    |         |         |
| Power LE                                                                                                    | D Key Lock                  | < Spea   | ker             |               |             | Power LED |                  |              |                |                 |          | Кеу                | lock    |         |
| +                                                                                                    |                             | +        |                 | _             | Pin1        |           | Pin2             | Pir          | า3             |                 | Pin1     |                    |         | Pin2    |
| 00                                                                                                    | 000                         | 000      | $\overline{OC}$ |               | 5V          |           | NC               | GN           | ID             | С               | ontrol F | <sup>&gt;</sup> in |         | GND     |
| O O O   Speaker                                                                                                    |                             |          |                 |               |             |           |                  |              |                |                 |          |                    |         |         |
|                                                                                                    |                             |          | <b></b>         |               | Pin1        |           | P                | Pin2         |                | Pir             | 13       |                    | Р       | in4     |
| Reset                                                                                                    | Reset PWRBT Turbo LED HDD L |          |                 | LED           | 5V          |           | ſ                | VC           |                | N               | С        | <i>c</i> ,         | Spea    | ker out |
| HDI                                                                                                    | D LED                       |          | ТВ              | LED           | PWRBT RESET |           |                  |              |                |                 | Т        |                    |         |         |
| Pin1                                                                                                    | Pin2                        | Pir      | า1              | F             | Pin2        |           | Pin1             |              | Pin2 F         |                 | P        | Pin1               |         | Pin2    |
| LED Anode                                                                                                    | LED Catho                   | ode LEDA | Anode           | LED           | Cathode     | Po        | wer Or           | n∕Off        | GND Powe       |                 | er Go    | bod                | GND     |         |
|                                                                                                    |                             |          | A               | <b>FX Pov</b> | ver On/O    | ff: P     | WRB <sup>-</sup> | Г            |                |                 |          |                    |         |         |
| Connect your power switch to this header (momentary switch type).                                                                                                    |                             |          |                 |               |             |           |                  |              |                |                 |          |                    |         |         |
| to turn off the system, please press this switch and hold down for longer than 4 seconds.                                                                                                    |                             |          |                 |               |             |           |                  |              |                |                 |          |                    |         |         |
| ATX Power Supply: ATX PW                                                                                                    |                             |          |                 |               |             |           |                  |              |                |                 |          |                    |         |         |
| Attach the ATX Power cable to this connector.<br>Please make sure the ATX power supply can take at least 720mA load on the 5V standby lead (5VSB), if you<br>want to use the advanced power management functions like Power-On by modem or WOL. |                             |          |                 |               |             |           |                  |              |                |                 |          |                    |         |         |

#### **Connectors and Plug-ins**

#### Step 5. Configure Memory

Your board comes with three DIMM sockets, providing support for up to 768MB of main memory using DIMM modules from 8MB to 256MB. For 66MHz host bus CPUs use 12ns or faster DIMM modules; for 83MHz host bus CPUs use 8ns modules.

### Memory Configuration Table

| Number of Memory<br>Modules                                                | DIMM 1                | DIMM 2          | DIMM 3          |  |  |  |  |
|----------------------------------------------------------------------------|-----------------------|-----------------|-----------------|--|--|--|--|
| 1                                                                          |                       |                 | 1 <sup>st</sup> |  |  |  |  |
| 2                                                                          |                       | 2 <sup>nd</sup> | 1 <sup>st</sup> |  |  |  |  |
| 3                                                                          | 3 <sup>rd</sup>       | 2 <sup>nd</sup> | 1 <sup>st</sup> |  |  |  |  |
| RAM Type                                                                   | SDRAM                 |                 |                 |  |  |  |  |
| Memory Module Size (MB)                                                    | 8/16/32/64/128/256 MB |                 |                 |  |  |  |  |
| Note: Always install memory modules in the order prescribed in this table. |                       |                 |                 |  |  |  |  |

DIMM Modules HAVE to be inserted in following way: First DIMM3 then DIMM2/DIMM1.

#### Clear CMOS

In some cases the CMOS memory may contain wrong data, follow the steps below to clear CMOS memory.

- 1. Clear the CMOS memory by momentarily shorting pin 2-3 on jumper JP5. This jumper can be easily identified by its white colored cap.
- 2. Then put the jumper back to 1-2 to allow writing new of data into the CMOS memory.

| CMOS Clearing                                                                                                    | Clear CMOS Data                    |            | Retain CMOS                          | Data            |  |  |  |
|----------------------------------------------------------------------------------------------------|------------------------------------|------------|--------------------------------------|-----------------|--|--|--|
| JP5 Setting                                                                                                    | short pin 2-3 to<br>clear the CMOS | 0 1<br>2 3 | Short pin 1-2 to retain new settings | 0 1<br>2<br>0 3 |  |  |  |
| <i>Note:</i> You must unplug the ATX power cable from the ATX power connector when performing the CMOS Clear operation. |                                    |            |                                      |                 |  |  |  |

## **3** Quick BIOS Setup

After the hardware installation is complete, turn the power switch on, then press the **<DEL>** key during the system diagnostic checks to enter the Award BIOS Setup program. The CMOS SETUP UTILITY will display on screen. Then, follow these steps to complete the quick BIOS setup.

#### Step 1. Select [LOAD SETUP DEFAULT]

Select the "LOAD SETUP DEFAULT" menu and type "Y" at the prompt to load the BIOS optimal setup.

#### Step 2. Select [STANDARD CMOS SETUP]

Set [Date/Time] and [Floppy drive type], then set [Hard Disk Type] to "Auto".

#### Step 3. Select [SAVE & EXIT SETUP]

Press **<Enter>** to save the new configuration to the CMOS memory, and continue the boot sequence.

Ouick BIOS Setup

## 4 The SOYO CD

## The SOYO-CD will NOT autorun if you use it on an Operating System other than Windows 9x or NT.

Your SY-5EMA+ V1.0/V1.1 Motherboard comes with a CD-ROM labeled "SOYO CD." The SOYO CD contains (1) the user's manual file for your new Motherboard, (2) the drivers software available for installation, and (3) a database in HTML format with information on SOYO Motherboards and other products.

#### Step 1. Insert the SOYO CD into the CD-ROM drive

The SOYO CD will auto-run, and the SOYO CD Start Up Menu will be as shown.

If you use Windows NT, the SOYO-CD will not detect your motherboard type. In that case the following dialog will pop up, please choose your motherboard and press OK. Now the SOYO-CD Start Up Menu will be shown.

| ırd                                               | X                                                       |
|---------------------------------------------------|---------------------------------------------------------|
| LI-7000<br>7IWB<br>7IWB V1.0<br>7IWM<br>7IWM/L V1 |                                                         |
| •<br>Cancel                                       |                                                         |
|                                                   | rd<br>LI-7000<br>7IWB<br>7IWB V1.0<br>7IWM<br>7IWM/L V1 |

#### (SOYO CD Start Up Program Menu)

If you use Windows 95 or 98, the SOYO CD Start Up Program automatically detects which SOYO Motherboard you own and displays the corresponding model name.

The SOYO CD

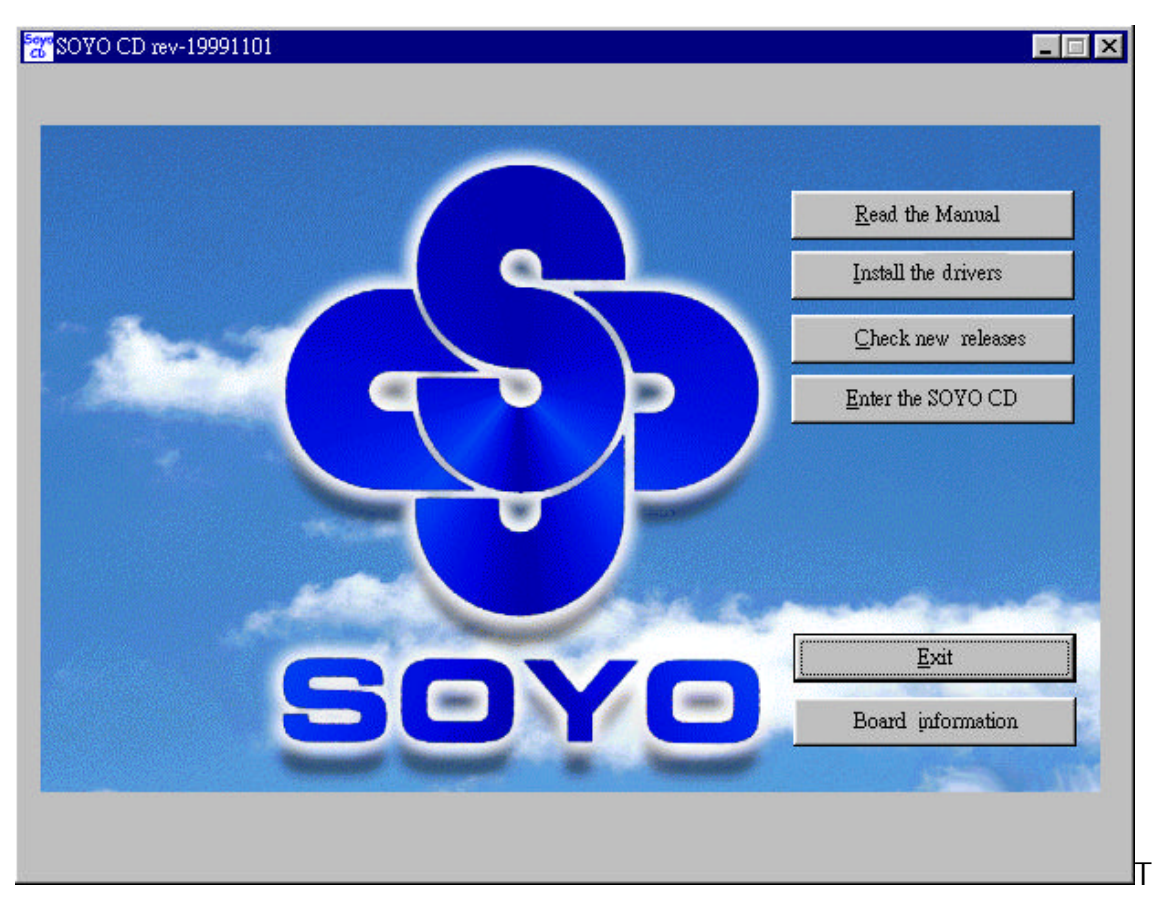

he user's manual files included on the SOYO CD are in PDF (Postscript Document) format. In order to read a PDF file, the appropriate Acrobat Reader software must be installed in your system.

*Note:* The Start Up program automatically detects if the Acrobat Reader utility is already present in your system, and otherwise prompts you on whether or not you want to install it. You must install the Acrobat Reader utility to be able to read the user's manual file. Follow the instructions on your screen during installation, then once the installation is completed, restart your system and re-run the SOYO CD.

#### Step 2. Install Drivers and Utilities

The following describes the best way of installing Windows 95 or Windows 98 on your 5EMA+ V1.X Motherboard:

- > The following BIOS default settings should not be changed:
- 1. The 'OnChip USB Controller' item under 'Chipset features Setup' is set to enabled.
- 2. The 'USB Assigned IRQ' item under 'PnP/PCI Configuration is set to enabled.

You MUST have these two items enabled for Windows 95/98 to run properly on your system.

- Install Windows 95/98
- If you installed Windows 95 you will now need to upgrade your USB driver by running the following program on your Windows CD: Win95/OSR2/Usbsupp/USBsupp.exe
- After installation of windows, you will need to install the ETEQ drivers. Follow the instruction below.

Click the *Enter Install the drivers* button to display the list of drivers that can be installed on your Motherboard. The start-up program displays the drivers available for the 5EMA+V1.X and the Windows version you use. Click the Install drivers button to display the list of drivers that can be installed on your Motherboard. The start-up program displays the drivers available for the 5EMA+ V1.X.

| driver                     | revision: |
|----------------------------|-----------|
| ETEQ 4 in 1 driver package |           |
|                            |           |
|                            |           |
|                            |           |
|                            |           |
|                            |           |
|                            |           |
|                            |           |
|                            |           |
| Cancel                     |           |

#### (Driver Installation Menu)

A short description of all available drivers follows:

#### > ETEQ 4in1 driver package

The 4 in 1 driver package includes all drivers your motherboard needs. After selecting this driver package, one driver will be installed automatically (the IRQ remapping utility), the other three are installed if selected. By default all three drivers are selected. A description of the 4 drivers follows:

#### -Bus Master PCI IDE Driver

This driver will speed up the data-transfer rate to and from the harddisk.

#### -AGP VxD Driver

This driver must be installed in order to be able to make use of the on-board AGP Video functionality.

The SOYO CD

#### —ETEQ Chipset Functions Registry

This driver will make the necessary changes to the Windows registry, in order to make sure that Windows has no problems recognizing your ETEQ chipset.

#### 

This utility will remap the IRQ lines to make sure that everything functions properly under Windows.

Select which driver you want to install and click OK, or click Cancel to return to the main menu. When the installation program of a driver starts running the SOYO-CD will exit.

Note: When the installation is complete, most drivers require to restart your system before they can become active.

#### Step 3. Check the Latest Releases

Click the 'Check the latest Releases' button to go the SOYO Website to automatically find the latest BIOS, manual and driver releases for your motherboard. This button will only work if your computer is connected to the internet through a network or modem connection. Make sure to get your modem connection up before clicking this button.

#### Step 4. Enter the SOYO CD

Click the Enter SOYO CD button to enter the SOYO HTML database. The Start Up program will activate the default HTML browser installed on your system (for example, Internet Explorer or Netscape) to display the contents of the SOYO CD.

The SOYO CD contains useful information about your Motherboard and other SOYO products available. For your convenience, this information is available in HTML format, similar to the format widely used on the Internet.

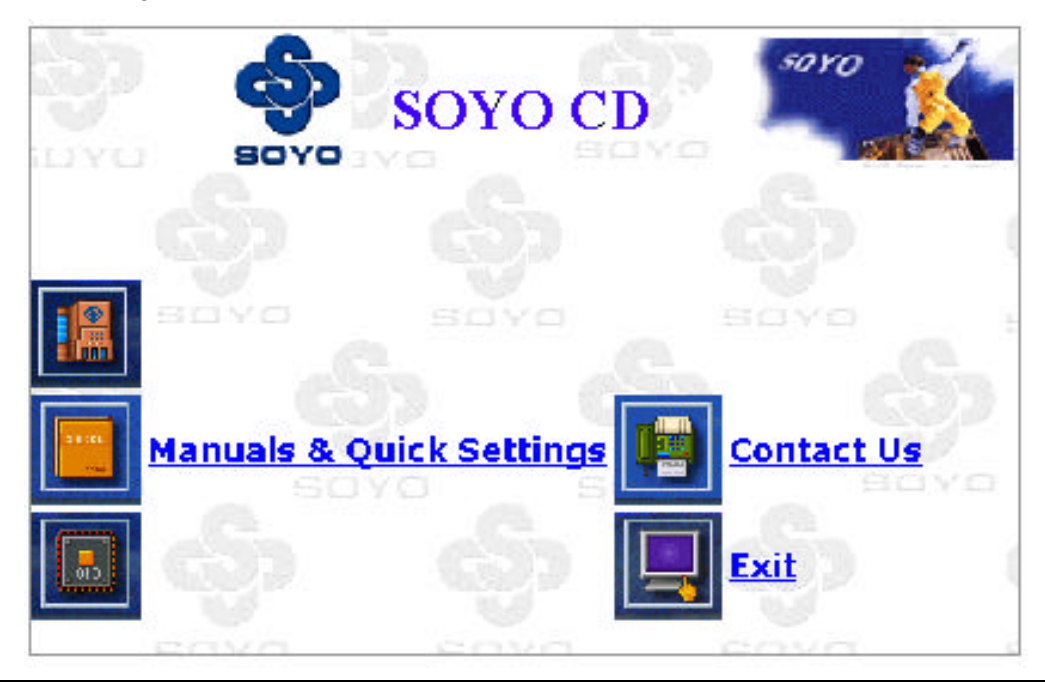

The SOYO CI

#### SY-5EMA+ V1.x Quick Start Guide

*Note:* If no HTML browser is installed on your system, the Start Up program will prompt you on whether or not you would like to install the Internet Explorer\* browser. Click YES to install the HTML browser. After the installation is complete, please restart your system. Then re-run the SOYO CD and you will be able to browse the SOYO HTML database. *(\* Internet Explorer is a Microsoft Trademark)* 

### **Quick Trouble shoot tips**

### Video (no display) related issues

#### I built a new computer system using a Soyo board and nothing happens when turning it on, no video and no beeps from the PC speaker. What is happening and how can it be fixed?

No screen and no beeps mean that your CPU and motherboard do not work at all. It could be that the CPU is not seated correctly or that a component on the M/B is grounded (shorted) with the case. Also make sure to check the voltage setting switch (110V/220V) on the back of the power supply. To isolate the problem do the following:

1. Press and hold down on the 'Ins' (insert) key while turning on the computer until you get video. If you do not get video then,

2. Double-check jumpers setting on you motherboard and remove all add-on cards, unplug all hard-disk and floppy-disk drive cables and see if you can hear some beeps. If you still do not get any beeps, then try putting the motherboard on the table (to isolate it from the case) with the CPU and speaker only, and give it one more try.

## I hear a series of beeps and I do not get anything from my monitor. What could be wrong?

The following lists some basic beep codes and their possible meanings:

- One long beep and 3 very short beeps The video card is not detected by the motherboard. Please re-seat your video card. If you are using an AGP card, please push your AGP card down real hard. You may have to push VERY hard without the AGP card mounting screw. Make sure not to insert the card the other way around.
- Continuous beeps One or more of the memory modules is not seated correctly in its socket.

## My PCI VGA card works fine with my system, but when I put in a new AGP card, it does not give me any video. Is my AGP slot bad?

This is a common problem with AGP video cards. The reason is that your AGP card did not get seated into the AGP slot fully and firmly. Please push your AGP card down into the socket real hard, it should snap twice. You may have to unscrew the AGP card to allow the card to go further down. Do take care not to damage the card by using too much force.

#### SY-5EMA+ V1.X Quick Start Guide

#### I get distorted video my AGP card right after I save my bios. Why is that?

The cause is likely that your AGP card is not running at the correct bus speed. To fix this, please clear the CMOS via JP5 and if it still does not work, please upgrade your motherboard bios to the latest version.

#### **BIOS Issues**

#### Where can I find the BIOS revision of my mainboard?

It will be displayed on the up-left corner on the screen during boot-up. It will show as your board type followed by the revision number, such as 5EH\_2CA1 (meaning revision 2CA1 for the SY-5EH board) or 6BA+ IV\_2AA2 which means SY-6BA+ IV motherboard with 2AA2 bios.

#### Where can I find the latest BIOS of my motherboard?

Please go to the technical support page of one of the SOYO websites (Taiwan: <u>www.soyo.com.tw</u>), and look up your motherboard to find the latest BIOS revision.

#### Hard disk, floppy drive, CD-ROM etc

## When I boot up my new computer I got "floppy boot failure" and the LED on the floppy stays on

Make sure the red wire of floppy ribbon cable goes to Pin1 on the floppy drive side (don't trust the "key lock" or "notch") and use the end-connector of the cable (don't use middle one).

#### Modem issues

## I get an ''I/O Conflict'' message when I turn on my system and I can not get my modem to work

What you need to do is to disable 'COM2' (or UART2 or serial port 2) in the bios under integrated peripheral setup.

## I have installed my modem drivers several times and I still cannot get my modem to work. Why?

If you are sure that the modem driver has been installed correctly, then you need to install the south bridge driver from the SOYO CD, this is because Windows does not properly recognize relatively new chipsets.

### **Audio Issues**

#### I do not get any sound from my sound card. What could be wrong?

Please make sure the speaker is connected to the speaker out port on your sound card.

#### In Device Manager, I keep getting yellow exclamation signs on my sound port even though I have installed my sound driver several times and I could not get my sound card to work. What is wrong?

It is likely that you did not have the correct driver installed. If you are sure that the correct sound driver has been installed, then please install the 'south bridge' driver for the motherboard.

## The sound is working in my system, but when I play CD music from the CD-ROM, I do not get any sound. What is wrong?

This is because the 3-wire audio cable from the CD-ROM to the sound card is not connected or it is loose.

## The sound from my sound card is distorted when Windows starts. What is wrong?

First, if you are using an ISA sound card, please make sure the IRQ needed for the sound card is set to 'Legacy ISA' in the bios. In other words, if your ISA sound card takes IRQ5, then set IRQ5 to 'Legacy ISA'. Next, install the 'south bridge' driver for the motherboard.

## The sound and everything else works fine except that the recorder and microphone do not work. What is wrong?

This is because the recorder and microphone in the Windows are not enabled. Please go to sound properties and enable them.

#### Lock up (freeze)

# When I boot up my system, everything works fine. It sees my CPU and memory, detects my hard drive, floppy drive and CD-ROM but locks up at ''Verify DMI pool data... '', and it won't go any further. What should I do?

Please clear the CMOS via JP5 then choose 'load setup default' in the bios and save the bios and exit. Next, unplug all other add-on cards except the video card and floppy drive controller, and see if it can boot from floppy. Then put back the peripherals one by one to identify which one causes the lockup. If you are running a Cyrix CPU, make sure the 'linear burst function' is enabled in the bios.

#### I can not get my board to run properly.

Please make sure you have the latest bios and driver from the SOYO web site at: <u>http://www.soyo.com</u>

#### How to contact us:

- If you are interested in our products, please contact the SOYO sales department in the region you live.
- If you require Technical Assistance, please contact our Technical Support in the region you live.

SOYO prefers Email as communication medium, remember to *always add to the email the country that you live in*.

#### SOYO Taiwan

No. 21 Wu-Kung 5 Rd., Hsin Chuang City, Taipei Hsien, Taiwan

Region Covered: Taiwan and Asia-Pacific. (Including Australia).

Web Site: <u>www.soyo.com.tw</u>

*Sales:* Tel: 886-2-22903300-318 Fax: 886-2-22983322 E-mail: <u>salesap@mail.soyo.com.tw</u>

*Technical Support:* Fax: 886-2-22983322 E-mail: <u>support@mail.soyo.com.tw</u>

#### SOYO Europe BV

Signaalrood 19, 2718 SH Zoetermeer The Netherlands

Region Covered: Europe except Germany.

Web Site: <u>www.soyo.nl</u>, <u>www.soyo-</u> europe.com

Sales: Tel: +31-69-3637500 Fax: +31-79-3637575 Email: sales@soyo.nl

*Technical Support:* Tel : +31-79-3637500 Fax: +31-79-3637575 Email: support@soyo.nl

#### SOYO USA

41484 Christy Street, Fremont, CA 94538

Region Covered: US and Canada

Web Site: <u>www.soyousa.com</u>,

www.soyo.com

Sales: Email : sales@soyousa.com

Technical Support: Support Web Site: www.soyousa.com/support.htm

#### SOYO (U.K.) LTD.

Unit 7, Alice Way, Hounslow Business Park, Hanworth Road, Hounslow, TW3 3UD

Region Covered: United Kingdom and Republic of Ireland

Web Site: www.soyo.co.uk

*Sales:* Tel : +44 (0)181 569 4111 Fax: +44 (0)181 569 4134 E-mail: <u>sales@soyo.co.uk</u>

*Technical Support:* Tel : +44 (0)181 569 4111 Fax: +44 (0)181 569 4134 E-Mail: <u>support@soyo.co.uk</u>

#### SY-5EMA+ V1.X Quick Start Guide

#### **SOYO Deutschland GmbH**

August-Wilhelm-Kuhnholz-Str. 15 D-26135 Oldenburg

**Region Covered: Germany** 

Web Site: <u>www.saat.de</u>, <u>www.soyo-</u> <u>saat.com</u>, <u>www.soyo-saat.de</u>

Vertrieb Mainboards, Notebooks und SoyoCom Produkte: E-Mail: sales@soyo.de Fon: +49-(0)441/20910-31/33 Fax: +49-(0)441/203422

*Technischer Support:* E-Mail: <u>support@soyo.de</u> Fon: +49-(0)441/20910-40 Fax: +49-(0)441/203422

#### SOYO KOREA

Region Covered: Korea

Sales: Tel : 82-2-716-2850 Fax : 82-2-704-2619 E-mail : soyo@soyo.co.kr

Technical Support: tel : 82-2-717-4392 fax : 82-2-712-5853 e-mail : <u>soyok@chollian.net</u>

#### SOYO Hong Kong

#### Region Covered: Hong Kong

Web Site: <u>www.soyo.com.hk</u> Sales: tel: 852-27109810 fax: 852-27109078 E-mail: <u>soyo@hkstar.com</u>

Technical Support: tel: 852-27109810 fax: 852-27109078 E-mail: <u>soyo@hkstar.com</u>

#### SOYO China (Gin Mei Jei)

Region Covered: All of China Sales: Tel: 86-10-62510089 fax: 86-10-62510388 E-mail: <u>soyo@public.bta.net.cn</u>

Technical Support: Tel: 86-10-62510089 fax: 86-10-62510388 E-mail: <u>soyo@public.bta.net.cn</u>

#### SOYO Japan

Region Covered: Japan

Web site: www.soyo.co.jp

Sales: Tel: 81-3-33682188 Fax: 81-3-33682199 E-mail: soyo-jpn@soyo.co.jp

Technical Support: Tel: 81-3-33682188 Fax: 81-3-33682199 E-mail: support@soyo.co.jp Edition: March 2000 Version 1.7 SY-5EMA+ V1.0/V1.1 SERIAL